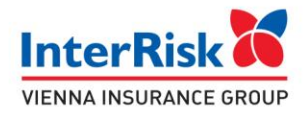

# Instrukcja jak wykupić ubezpieczenie EDU Plus.

# I. Ubezpieczenie dla dzieci (Children's insurance)

1. Otwórz ofertę na jeden z trzech sposobów: otwórz ofertę na jeden z trzech sposobów

- kliknij link na ofercie lub click the link on the offer or

- zeskanuj kod QR lub scan the QR code or

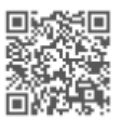

- wejdź na stronę: <u>https://klient.interrisk.pl/EduPlusOnline</u> go to the website: <u>https://klient.interrisk.pl/EduPlusOnline</u>

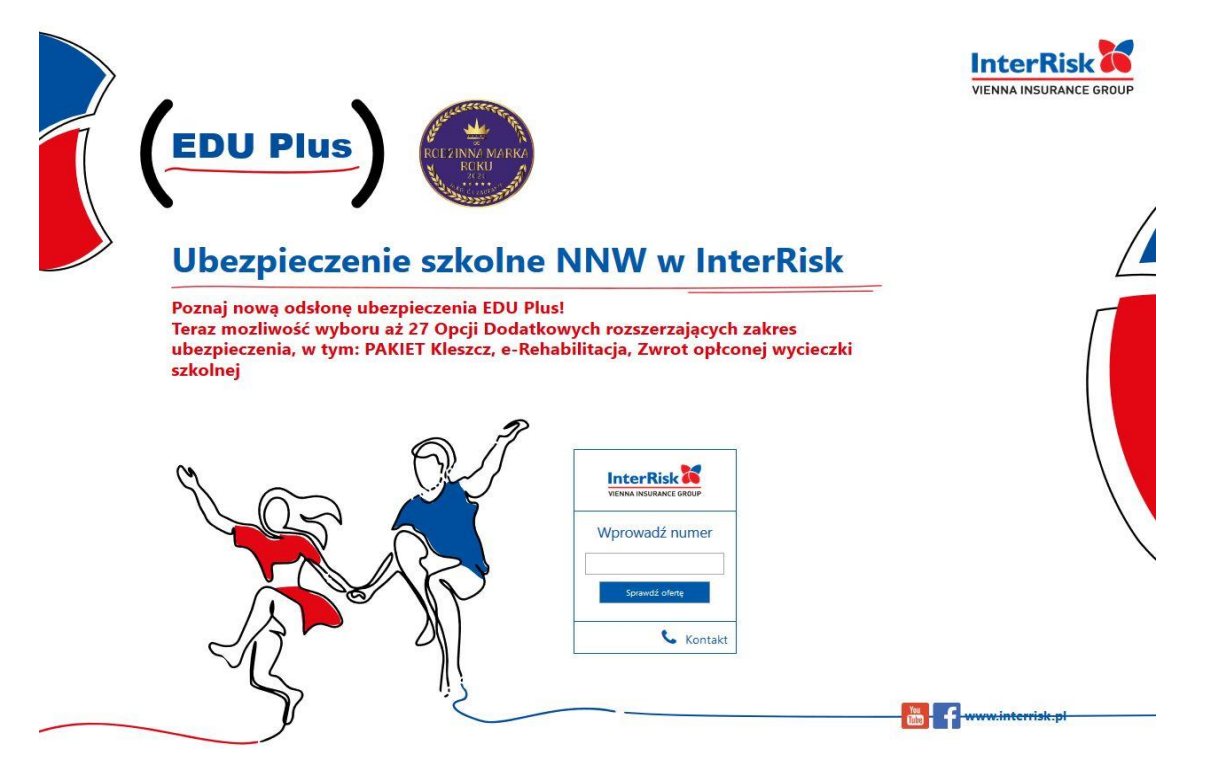

Podaj numer ID Klienta i naciśnij "Sprawdź ofertę" Enter the *ID Klient* number and press "Sprawdź ofertę/Check the offer"

2. Po wybraniu przycisku "Sprawdź ofertę" wyświetli się oferta z wariantami ubezpieczenia *Press " Sprawdź ofertę", the insurance offer will be displayed* 

Centrala: ul. Noakowskiego 22 00-668 Warszawa www.interrisk.pl

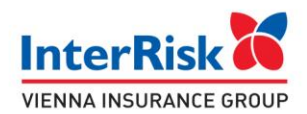

# Witaj, przygotowaliśmy 4 oferty ubezpieczenia szkolnego specjalnie dla Ciebie!

#### Ubezpieczający: FUNDACIA WERARCHA RODOWY - WAREA

Oferta dla dzieci/uczniów/studentów: PGMC5

|                                                               | Wariant I                              | Wariant II                            | Wariant III                           | Wariant IV                            |
|---------------------------------------------------------------|----------------------------------------|---------------------------------------|---------------------------------------|---------------------------------------|
| Składka roczna                                                | 128,00 zł                              | 80,00 zł                              | 55,00 zł                              | 35,00 zł                              |
| Suma ubezpieczenia (SU)                                       | 80 000 zł                              | 40 000 zł                             | 30 000 zł                             | 18 000 zł                             |
| Okres ubezpieczenia*<br>*z zastrzeżeniem zapisów OWU EDU PLUS | 2022-09-01 - 2023-08-31                | 2022-09-01 - 2023-08-31               | 2022-09-01 - 2023-08-31               | 2022-09-01 - 2023-08-31               |
| Opcja ubezpieczenia                                           | Podstawowa                             | Podstawowa                            | Podstawowa                            | Podstawowa                            |
| RODZAJ I WYSOKOŚĆ ŚWIADCZENIA                                 |                                        |                                       |                                       |                                       |
| Śmierć Ubezpieczonego na terenie placówki oświatowej w        | 160 000 zł<br>//acznie ze świadczeniem | 80 000 zł<br>(łacznie ze świadczeniem | 60 000 zł<br>(łącznie ze świadczeniem | 36 000 zł<br>(łącznie ze świadczeniem |
| wyniku NW                                                     | wskazanym w wierszu poniżej)           | wskazanym w wierszu poniżej)          | wskazanym w wierszu poniżej)          | wskazanym w wierszu poniżej)          |

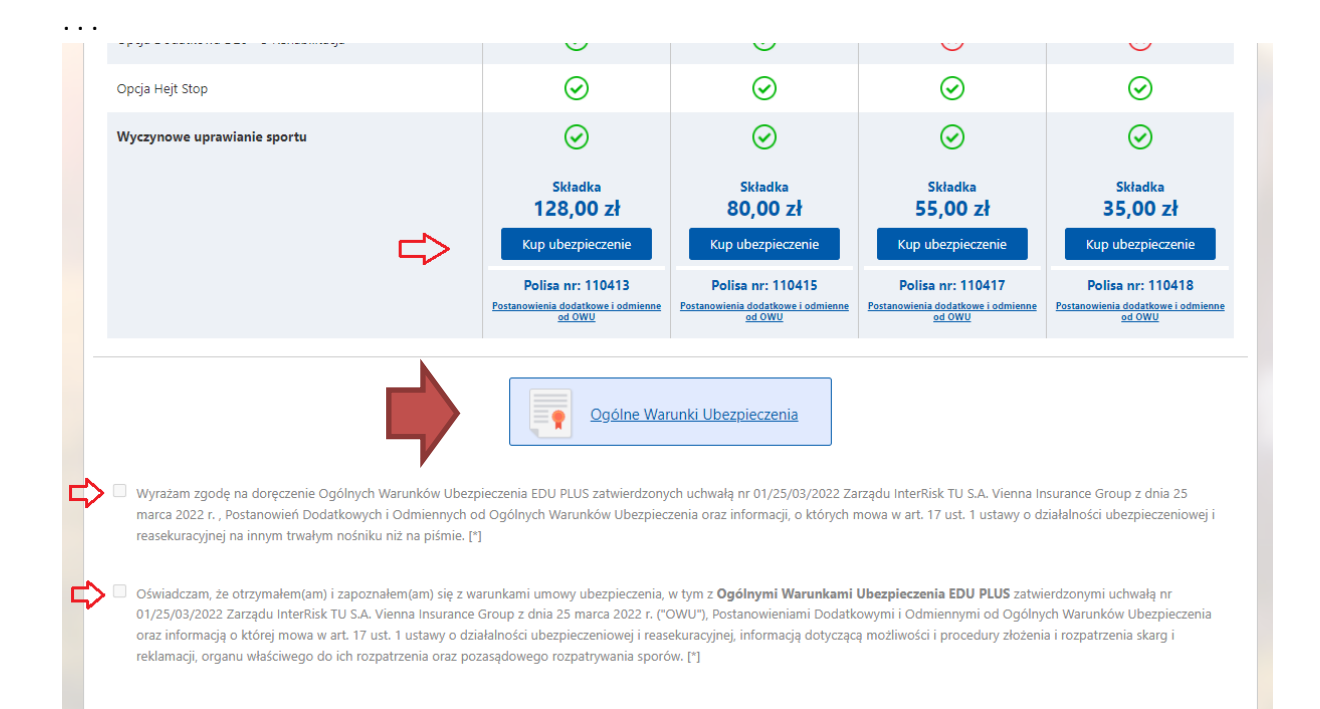

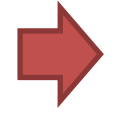

 Otwórz Ogólne Warunki Ubezpieczenia i zapoznaj się z dokumentem.
 Open the General Terms and Conditions of Insurance – the Ogólne Warunki Ubezpieczenia button - and read the document

4. Zaznacz checkbox o doręczeniu i zapoznaniu się z Ogólnymi Warunkami EDU PLUS *Check the statements that you have read the EDU plus GTC* 

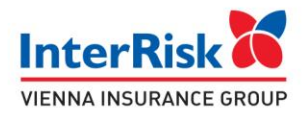

5. Składka Składka Składka Składka 128,00 zł 80,00 zł 55,00 zł 35,00 zł Kup ubezpieczenie Kup ubezpieczenie Kup ubezpieczenie Kup ubezpieczenie Polisa nr: 110413 Polisa nr: 110415 Polisa nr: 110417 Polisa nr: 110418 Po nia dodatkowe i odmienne od OWU Postanowienia dodatkowe i odmienne od OWU Postan owienia dodatkowe i odmienne od OWU Postar iowienia dodatkowe i odmi od OWU

Wybierz wariant i wciśnij przycisk "Kup Ubezpieczenie" Select the variant and press the "Buy Insurance /Kup Ubezpieczenie" buton

| Dane Klier      | nta                            |                                        |                         |         |     |
|-----------------|--------------------------------|----------------------------------------|-------------------------|---------|-----|
| Jesteś rodzicem | i lub opiekunem prawnym albo s | tudentem samodzielnie opłacającym skła | dkę – wpisz swoje dane. |         |     |
| Imię            |                                | Nazwisko                               |                         | PESEL 🗸 |     |
| E-mail          |                                | Potwierdź e-mail                       |                         |         |     |
|                 |                                |                                        |                         |         | Zap |

Na kolejnym ekranie rodzic lub opiekun prawny dziecka wprowadza swoje dane osobowe: On the next screen, the parent or legal guardian of the child enters their personal data

- Imię (name)
- nazwisko (surname)
- PESEL lub datę urodzenia (PESEL or Date of birth)
- e-mail x2

Następnie należy przycisnąć "Zapisz" Then press the "Save/Zapisz" button

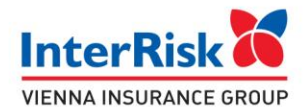

7.

#### Oświadczenia

Powrót do wariantów

- Oświadczam, że zapoznałem się z treścią dokumentu Obowiązek Informacyjny Administratora Danych Osobowych [\*];
- Wyrażam zgodę na udostępnianie na żądanie InterRisk TU S.A. Vienna Insurance Group moich/mojego dziecka danych osobowych przetwarzanych przez inne zakłady ubezpieczeń w zakresie potrzebnym do oceny ryzyka ubezpieczeniowego i weryfikacji podanych przeze mnie danych, ustalenia prawa do świadczenia z zawartej umowy ubezpieczenia i wysokości tego świadczenia, a także do udzielenia posiadanych informacji o przyczynie mojej/mojego dziecka śmierci lub informacji niezbędnych do ustalenia prawa uprawnionego z umowy ubezpieczenia do świadczenia i jego wysokości. [\*]
- Wyrażam zgodę na uzyskiwanie przez InterRisk TU S.A. Vienna Insurance Group od Narodowego Funduszu Zdrowia informacji o nazwach i adresach świadczeniodawców, którzy udzielą mi/mojemu dziecku świadczeń opieki zdrowotnej w związku z wypadkiem lub zdarzeniem losowym będącym podstawą ustalenia odpowiedzialności InterRisk TU S.A. Vienna Insurance Group oraz wysokości odszkodowania lub świadczenia. [\*]
- Wyrażam zgodę na uzyskiwanie przez InterRisk TU S.A. Vienna Insurance Group od podmiotów wykonujących działalność leczniczą w rozumieniu powszechnie obowiązujących przepisów, które udzielały lub będą udzielać mi/mojemu dziecku świadczeń zdrowotnych, informacji o okolicznościach związanych z oceną ryzyka ubezpieczeniowego i weryfikacją podanych przeze mnie danych o stanie mojego/mojego dziecka zdrowia, ustaleniem prawa do świadczenia z zawartej umowy ubezpieczenia i wysokością tego świadczenia, w zakresie określonym w ustawie o działalności ubezpieczeniowej i reaskuracyjnej. Równocześnie wyrażam zgodę na udostępnianie InterRisk TU S.A. Vienna Insurance Group przez wyżej wymienione podmioty dokumentacji medycznej. [\*] [\*]Zgody i oświadczenia są niezbędne do zawarcia i wykonania umowy ubezpieczenia
- Wyrażam zgodę na otrzymywanie od InterRisk TU S.A. Vienna Insurance Group z siedzibą w Warszawie informacji handlowo-marketingowych z użyciem telekomunikacyjnych urządzeń końcowych tzw. automatycznych systemów wywołujących; wskazuję jako formę kontaktu: wiadomości elektroniczne (podany przeze mnie adres e-mail)

| Wyrażam zgodę na przetwarzanie przez InterRisk TU S.A. Vienna Insurance Group z siedzibą w Warszawie, ul. Noakowskiego 22, w celu marketingu własnych produkt potrzeb przygotowania dla mnie odpowiedniej oferty, co obejmuję także profilowanie w celu poznania moich potrzeb i preferencji, moich danych osobowych po zako obejmującym moje dane identyfikacyjne, kontaktowe oraz dane dotyczące zawartych przeze mnie umów i ich realizacji, a także inne dane zebrane związane ze świado ubezpieczeniowych lub zbierane w związku z zapytaniami lub kontaktami dotyczącymi takich usług. | ów lub usług ora<br>ończeniu umowy<br>czeniem mi usług | az dla<br>/ w zakresie<br>g |
|----------------------------------------------------------------------------------------------------|--------------------------------------------------------|-----------------------------|
|                                                                                                    | Powrót                                                 | Zapisz                      |
|                                                                                                    |                                                        |                             |

Zaznacz niezbędne oświadczenia do zawarcia i wykonania umowy ubezpieczenia (pierwsze cztery są obowiązkowe) i "Zapisz"

Select the necessary declarations to conclude and perform the insurance contract (the first four are mandatory), then press the "Zapisz/Save" button

#### 8.

|                                          | Klienta                                                                          |                        |                    |         |       |
|------------------------------------------|----------------------------------------------------------------------------------|------------------------|--------------------|---------|-------|
| Wpisz dan<br>Jeżeli jeste<br>Kliknij ZAP | e dziecka.<br>:ś studentem wpisz swoje dane.<br>ISZ, aby zatwierdzić dodanie oso | by.                    |                    |         |       |
| ię                                       |                                                                                  | Nazwisko               | PESEL V            |         |       |
| od pocztow                               | vy / poczta                                                                      | Miasto                 | Ulica              |         |       |
| imer budy<br>eszkania                    | rnku /                                                                           |                        | Por                | vrót Za | apisz |
| Ubezp                                    | vieczony / Ubezpieczeni                                                          |                        |                    |         |       |
|                                          | lmię i Nazwisko                                                                  | PESEL / data urodzenia | Adres zamieszkania | Edytuj  | Usuń  |
| <b>p</b> .                               |                                                                                  |                        |                    |         | -     |

Uzupełnij dane ubezpieczonego (dziecka). Możesz wypełnić dane dla kilku ubezpieczonych. Po wypełnieniu danych osobowych zatwierdź dane przyciskiem "Zapisz"

*Complete the data of the insured (child). You can insure several children. After filling in your personal data, save the data with the "Zapisz/Save" button.* 

Imię (name), Nazwisko(surname), kod pocztowy (post code), Miasto (city), ulica (street), PESEL lub datę urodzenia (PESEL or Date of birth)

Centrala: ul. Noakowskiego 22 00-668 Warszawa www.interrisk.pl Zezwolenie Ministra Finansów Du/905/A/KP/93 z dnia 5 listopada 1993 r. REGON 010644132 NIP 526-00-38-806

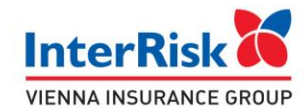

9. Po zapisaniu wszystkich danych należy przycisnąć "Przejdź do podsumowania" After saving all the data, press "Przejdź do podsumowania / Go to summary"

|          | Wybierz wariant                                                                             | Uzupełnij dane                                                                  | Podsum                                   | owanie  |                                                                                            |
|----------|---------------------------------------------------------------------------------------------|---------------------------------------------------------------------------------|------------------------------------------|---------|--------------------------------------------------------------------------------------------|
| <b>₩</b> | Okres ubezpieczenia*<br>2022-09-01 - 202*-08-31<br>* - z zastrześeniem zapisów OWU Edu Plus | Adres email na który zost<br>dokumentacja ubezpiecze<br>MAROLIN 60 72/501/103@/ | anie przesłana<br>eniowa<br>INTUPRISK PL | 0       | Łączna składka za osobę: 85 tw zł<br>Łączna składka za wszystkich ubezpieczonych: 85 19 zł |
| \$7076   | <b>GÓŁY LIREZDIECZENIA</b>                                                                  |                                                                                 |                                          |         | Postanowienia dodatkowe i odmienne od OV                                                   |
| SECEL    |                                                                                             |                                                                                 | Opcja ubezpi                             | eczenia | Podstawowa                                                                                 |
| Suma     | ubezpieczenia (SU)                                                                          |                                                                                 |                                          |         | 18 000 z                                                                                   |
| Nume     | er polisy                                                                                   |                                                                                 |                                          |         | \$10.63                                                                                    |
| RODZ     | AJ I WYSOKOŚĆ ŚWIADCZENIA                                                                   |                                                                                 |                                          |         |                                                                                            |
| Śmierć l | Ubezpieczonego na terenie placówki oświatowej                                               | w wyniku NW                                                                     |                                          |         | 36 000 :<br>(łącznie ze świadczeniem wskazanym w wierszu poniże                            |
|          |                                                                                             |                                                                                 |                                          |         | 10.000                                                                                     |
| Śmierć l | Ubezpieczonego w wyniku NW (w tym również z                                                 | awał serca i udar mózgu)                                                        |                                          |         | 18 000 .                                                                                   |

| Opcja Dodatkowa D13 - Koszty lec:                                                                            | zenia stomatologicznego w wyniku NW                                                                                 |                                                | do 1<br>(nie więcej niż 300 zł za każd |
|----------------------------------------------------------------------------------------------------|----------------------------------------------------------------------------------------------------|------------------------------------------------|----------------------------------------|
| Opcja Dodatkowa D14 - Uciążliwe I                                                                            | eczenie w wyniku NW                                                                                                 |                                                |                                        |
| Opcja Dodatkowa D15 - Assistance<br>placówki oświatowej)                                                     | EDU PLUS (indywidualne korepetycje, pomoc r                                                                         | nedyczna, pomoc rehabilitacyjna dla pracownika | $\odot$                                |
| Opcja Dodatkowa D16 - TeleMedyc                                                                              | yna (12 E-konsultacji lekarskich: internisty, ped                                                                   | iatry lub dietetyka)                           | $\odot$                                |
| Opcja Dodatkowa D20 - Pakiet KLE<br>(świadczenie za rozpoznanie boreli<br>diagnostycznych do 150 zł, zwrot k | SZCZ i rozpoznanie boreliozy<br>ozy u Ubezpieczonego 1000 zł, zwrot kosztów u<br>osztów atybiotykoterapii do 200zł) | usuniecia kleszcza do 150 zł, zwrot badań      | $\odot$                                |
| Opcja Hejt Stop                                                                                              |                                                                                                    |                                                | $\odot$                                |
| Wyczynowe uprawianie sportu                                                                                  |                                                                                                    |                                                | $\odot$                                |
| Lubezpieczony / Ubezpieczen                                                                                  | i                                                                                                    |                                                |                                        |
| L.p. Imię i Nazwisko                                                                                         | PESEL / data urodzenia                                                                                              | Adres zamieszkania                             | Składka za osobę                       |
| 1 JAN NONVAK                                                                                                 | 2012-07-11                                                                                                    | 10. TERCHASTORIC I SULEIÓEK: 01.070 SULEIÓR    | 65) 3 <b>3,00 zł</b>                   |
|                                                                                                    |                                                                                                    |                                                |                                        |

Sprawdź dane ubezpieczonych i podany adres e-mail. Na wskazany adres e-mail zostanie przesłana dokumentacja.

.....

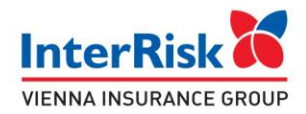

Check the data of the insured and the e-mail address. Documentation will be sent to the e-mail address provided.

 Po kliknięciu w przycisk "Przejdź do płatności" następuję przekierowanie do systemu płatniczego PayU. Należy dokonać płatności.
 After clicking the " Przejdź do płatności/Go to payment" button, you will be redirected to the PayU payment system. Payment must be made.

Po dokonaniu płatności otrzymasz dokumentację ubezpieczeniową na wskazany adres email. *After making the payment, you will receive the insurance documentation to the email address provided.* 

| zy chcesz skorzystać z oferty u                                                                                                    | ubezpieczenia NNW dla rodzica lu                                                                                           | ub opiekuna prawn                                                    | ego?          |
|----------------------------------------------------------------------------------------------------|----------------------------------------------------------------------------------------------------|----------------------------------------------------------------------|---------------|
| NIE                                                                                                    |                                                                                                    | ТАК                                                                  |               |
| Przed skorzystaniem z oferty dla roc<br>wraz z zakresem ubezpieczenia oraz<br>Przypominamy, że dokumenty zosta<br>mail.                                                                                                    | dzica lub opiekuna możesz pobrać cert<br>z Ogólnymi Warunkami Ubezpieczenia<br>aną również przesłane na wskazany ad        | tyfikat<br>res e-                                                    | z             |
| Załączone dokumenty ze względów<br>zaszyfrowane. Dostęp do dokumen<br>jest data urodzenia (pełen rok, mie:<br>do ubezpieczenia.<br>Przykład:<br>data urodzenia: 23.03.1977 r.<br>imię osoby zgłaszającej: Adam,<br>basko: 10770323AD | w bezpieczeństwa i ochrony danych os<br>ntów jest możliwy po wprowadzeniu 10<br>siąc, dzień) i dwie pierwsze wielkie liter | obowych zostały<br>I-znakowego hasła, któ<br>ry imienia osoby zgłasz | rym<br>ającej |

The attached documents have been encrypted for security and personal data protection reasons. Access to documents is possible after entering a 10-digit password, which is the date of birth (year, month, day) and the first two capital letters of the name of the person submitting for insurance (parent).

Example: date of birth: March 23, 1977 name of the reporting person: Adam, password: 19770323AD

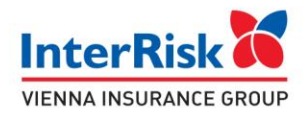

# II. Ubezpieczenie Rodziców (Parent insurance)

1. Bezpośrednio po dokonaniu płatności za dziecko pojawi się okno z pytaniem: (*After making the payment for the child, you will be asked:*)

| zy chcesz skorzystać z oferty ubezpieczenia NNW dla r                                                                                                    | odzica lub opiekuna prawnego?                                                                               |
|----------------------------------------------------------------------------------------------------|----------------------------------------------------------------------------------------------------|
| NIE                                                                                                    | ТАК                                                                                                    |
| Przed skorzystaniem z oferty dla rodzica lub opiekuna możesz p<br>wraz z zakresem ubezpieczenia oraz Ogólnymi Warunkami Ubez<br>Przypominamy, że dokumenty zostaną również przesłane na wsk<br>mail.                           | obrać certyfikat<br>pieczenia.<br>kazany adres e-                                                           |
| Załączone dokumenty ze względów bezpieczeństwa i ochrony d<br>zaszyfrowane. Dostęp do dokumentów jest możliwy po wprowa<br>jest data urodzenia (pełen rok, miesiąc, dzień) i dwie pierwsze w<br>do ubezpieczenia.<br>Przykład; | danych osobowych zostały<br>idzeniu 10-znakowego hasła, którym<br>rielkie litery imienia osoby zgłaszającej |
| data [[rodzenia: /3/13 19// r                                                                                                    |                                                                                                    |

Do you want to take advantage of the accident insurance offer for a parent or legal guardian?

NO (NIE) YES (TAK)

Before using the offer for a parent or guardian, you can download a certificate together with the scope of insurance and the General Terms and Conditions of Insurance. We remind you that the documents will also be sent to the e-mail address provided.

### DOWNLOAD (POBIERZ)

Wciśnięcie NIE powoduje zakończenie procesu.

Do oferty dla rodzica będziesz mógł wrócić przez okres 48h poprzez link umieszczony w wiadomości mail z paczką zawierającą potwierdzenie wykupienia ubezpieczenia dla dziecka. *Pressing NIE/NO will end the process.* 

You will be able to return to the offer for the parent for a period of 48 hours via the link in the *e*-mail with the package containing the confirmation of purchasing the child's insurance.

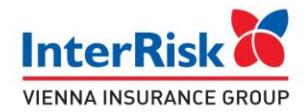

Po zatwierdzeniu przyciskiem TAK następuje przekierowanie do oferty grupowej dla rodzica. *After confirming with the YES button, you will be redirected to the group offer for the parent.* 

2. Oferta ubezpieczenia obejmuje 4 warianty różniące się zakresem i składką od wariantów dla dziecka.

The insurance offer includes 4 variants that differ in terms of scope and premium from the variants for a child.

## Witaj, przygotowaliśmy 4 oferty ubezpieczenia szkolnego specjalnie dla Ciebie!

Ubezpieczający: PUMDACM WSPAPITA POSCIENY - WARTS

| derta (F) | dised/vio | aniow/style | Retable(1991) |
|-----------|-----------|-------------|---------------|
|           |           |             |               |

...

|                                                           | Wariant I               | Wariant II              | Wariant III             | Wariant IV              |
|-----------------------------------------------------------|-------------------------|-------------------------|-------------------------|-------------------------|
| Składka roczna                                            | 17'5 00 zł              | 40,00 zł                | \$3 00 zł               | 83,0 <mark>0 zi</mark>  |
| Suma ubezpieczenia (SU)                                   | 02 (9 <b>00 zi</b>      | -RP (000 zł             | 20 9 <b>90 zi</b>       | 10 0 <b>00 zi</b>       |
| Okres ubezpieczenia*<br>s autosterien agtete Oku tou Puit | 2022-09-01 - 2023-08-31 | 2022-09-01 - 2023-08-31 | 2022-09-01 - 2023-08-31 | 2022-09-01 - 2023-08-31 |
| Opcja ubezpieczenia                                       | Podstawowa              | Podstawowa              | Podstawowa              | Podetawowa              |

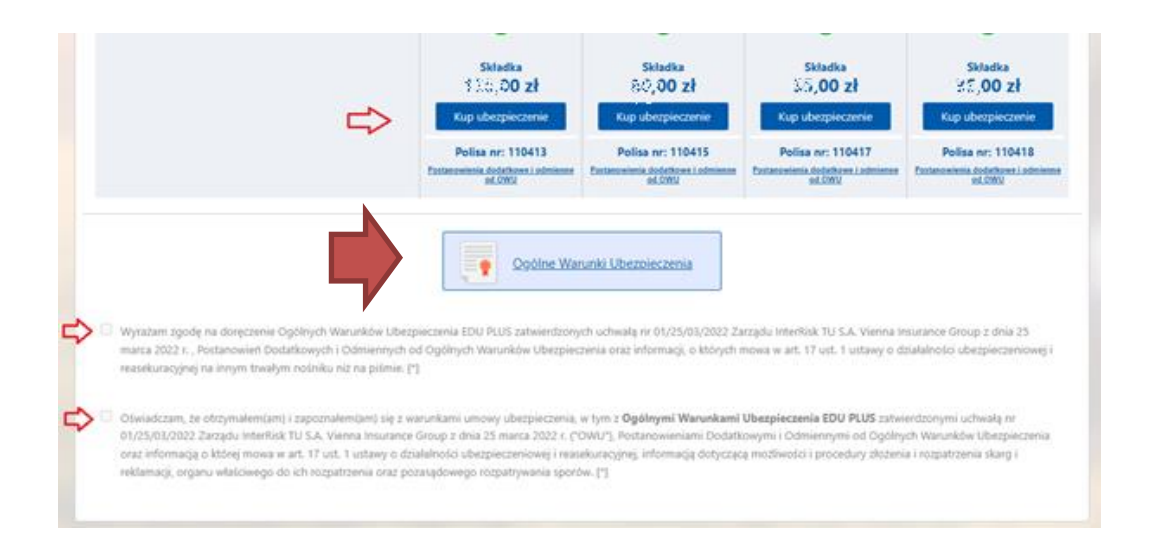

Kolejne kroki są takie same jak w przypadku ubezpieczenia dziecka: *The next steps are the same as for child insurance*:

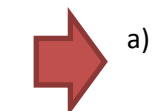

Pobierasz Ogólne Warunki Ubezpieczenia, Download the General Terms and Conditions of Insurance,

Centrala: ul. Noakowskiego 22 00-668 Warszawa www.interrisk.pl Sąd Rejonowy dla M. St. Warszawy XII Wydział Gospodarczy KRS KRS 0000054136 Kapitał zakładowy i kapitał wpłacony 137.640.100 PLN

Zezwolenie Ministra Finansów Du/905/A/KP/93 z dnia 5 listopada 1993 r. REGON 010644132 NIP 526-00-38-806

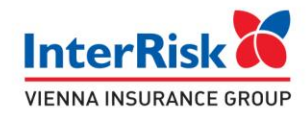

- b) Zapoznaj się i zaznaczasz oświadczenia o zapoznaniu się z OWU, Read and select the statements that you have read the GTC
- c) Użyj przycisku "kup ubezpieczenie" pod wybranym wariantem.
   Press the "Kup ubezpieczenie/Buy insurance" button, under the selected variant

| -      |                        |                   |            |   |                         |    |
|--------|------------------------|-------------------|------------|---|-------------------------|----|
|        | roo La                 | Narwille          | 10.0529400 |   | Desumbana w] [2011/0.07 | -  |
| i-mail | WART IN A THE ALTERNAL | Patrice Li e coli |            | 3 |                         |    |
|        |                        |                   |            |   |                         | 24 |

d) Potwierdź adres e-mail w formularzu i wciśnij "zapisz" Confirm the e-mail address in the form and press the "Zapisz/Save" button.

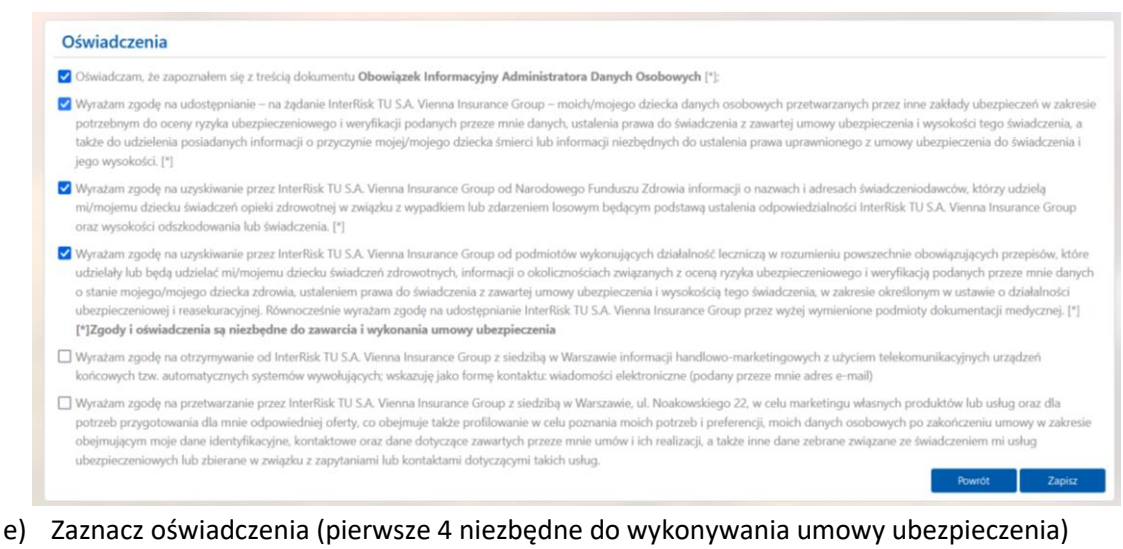

 e) Zaznacz oświadczenia (pierwsze 4 niezbędne do wykonywania umowy ubezpieczenia) Select the statements (the first 4 are necessary for the performance of the insurance contract)

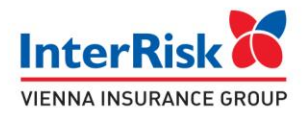

| Control Content          | ta                                                          |                                      |                                                                |              |
|--------------------------|-------------------------------------------------------------|--------------------------------------|----------------------------------------------------------------|--------------|
| notna ubezpiec           | zyć maksymalnie dwie osoby w wiel                           | ku do 65 lat)                        |                                                                |              |
| ,                        |                                                             | Nazwisko                             | PISIL v                                                        |              |
| pocztowy / po            | icita 🔄                                                     | Miasto                               | Ulica                                                          |              |
| ner budynku /<br>szkania |                                                             |                                      |                                                                |              |
|                          |                                                             |                                      |                                                                | owrót Zapisz |
|                          |                                                             |                                      |                                                                |              |
| Ubezpieczo               | ny / Ubezpieczeni                                           |                                      |                                                                |              |
| Ubezpieczo               | ny / Ubezpieczeni<br>Imie i Nazwisko                        | PESEL / data unodzenia               | Adres zamletzkania                                             | Edynuj Uw    |
| Ubezpieczo               | ny / Ubezpieczeni<br>Imię i Nazwisko<br>Szczity, Kówszyszan | PESEL / data urodzenia<br>2001-02-07 | Adres zamieszkania<br>UR. 505-5006 1., 90%05,70%. 100 WARSZAWA | Edytuj Un    |

- f) Wprowadź dane osób zgłaszanych do ubezpieczenia (rodziców) maksymalnie 2 osoby Enter the data of people registered for insurance (parents) - maximum two people
- g) Przejdź do podsumowania
  Go to the summary the "Przejdź do podsumowania" button.

| ik anoue                                                                                            |                                                                                                    |                   | Portal Klienta ik                                                                             |  |
|----------------------------------------------------------------------------------------------------|----------------------------------------------------------------------------------------------------|-------------------|-----------------------------------------------------------------------------------------------|--|
|                                                                                                    |                                                                                                    |                   |                                                                                               |  |
| Chem abezpeczenia*<br>2022-09-01 - 2023-08-31<br>* - : :::::::::::::::::::::::::::::::::            | Adres email na który zostanie przek<br>dokumentują ubrzysczeniowa<br>szacza, rewojeziwiczostaniema | m 🚇               | przma skladika za osobej 127,20 ał<br>przma skladika za osczystkich udwypieczonych, 127,20 ał |  |
|                                                                                                    |                                                                                                    |                   | Portanowenia dodatkowe i odmiesne od OWU                                                      |  |
| SZCZEGÓŁY UBEZPIECZENIA                                                                             |                                                                                                    |                   |                                                                                               |  |
|                                                                                                    | Opcja                                                                                              | ubezpieczenia     | Podstawowa                                                                                    |  |
|                                                                                                    |                                                                                                    |                   |                                                                                               |  |
| Oprja Haji Stop<br>Wyczynowe uprawlanie sportu                                                      |                                                                                                    |                   | ⊘<br>⊚                                                                                        |  |
| Opga Haji Sop<br>Wyczysowe uprawianie sportu<br>Ubezpieczony / Ubezpieczeni                         |                                                                                                    |                   | <i>⊘</i><br>⊚                                                                                 |  |
| Opça Hefi Stop<br>Wyczynowe uprawlanie sportu<br>Ubezpieczony / Ubezpieczeni<br>Lp. Imie i Nazwiake | PEEL / date arealizatio                                                                            | Adver camineshada | Shindha na aoolog                                                                             |  |

Sąd Rejonowy dla M. St. Warszawy XII Wydział Gospodarczy KRS KRS 0000054136 Kapitał zakładowy i kapitał wpłacony 137.640.100 PLN Zezwolenie Ministra Finansów Du/905/A/KP/93 z dnia 5 listopada 1993 r. REGON 010644132 NIP 526-00-38-806

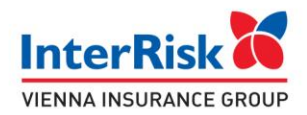

- h) Sprawdź poprawność danych i użyj przycisk "przejdź do płatności"
   Check the correctness of the data and use the "Przejdź do płatności/Go to payment" button
- Dokonaj płatności za ubezpieczenie w systemie PayU
   Make a payment for insurance in the PayU system
- j) Po zakończeniu płatności otrzymasz dokumenty na wskazany adres e-mail. Make a payment for insurance in the PayU system

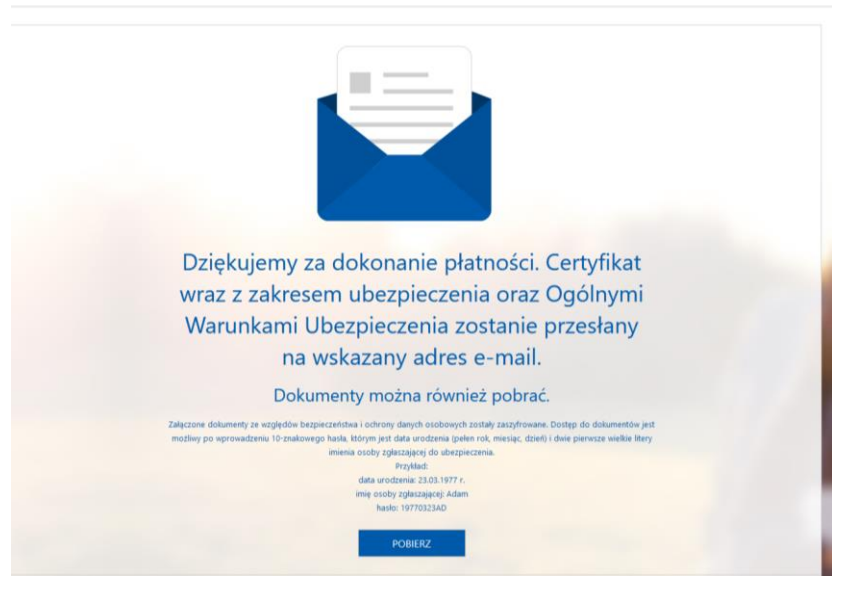

Thank you for making the payment. The certificate with the scope of insurance and the General Terms and Conditions of Insurance will be sent to the e-mail address provided.

Documents can also be downloaded - press the "POBIERZ" button

The attached documents have been encrypted for security and personal data protection reasons. Access to documents is possible after entering a 10-digit password, which is the date of birth (year, month, day) and the first two capital letters of the name of the person submitting for insurance (parent).

> Example: date of birth: March 23, 1977 name of the reporting person: Adam, password: 19770323AD

Koniec procesu/End of the process